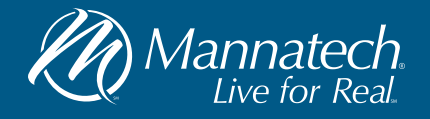

## How to share Mannatech posts on your LinkedIN Account

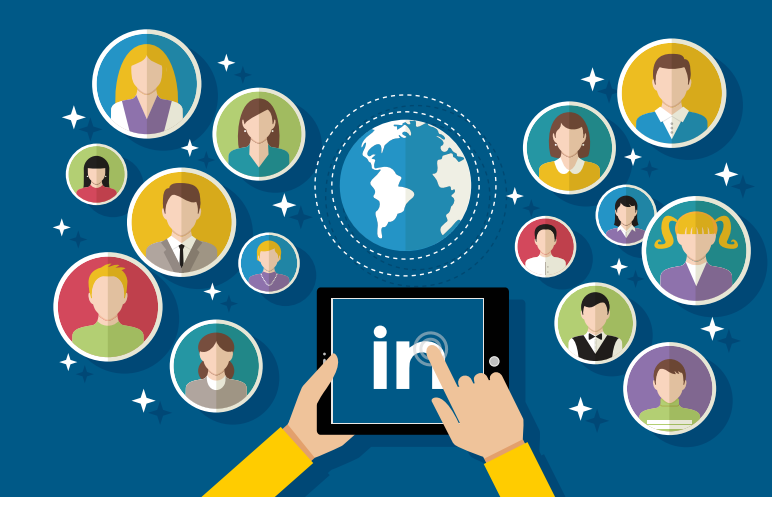

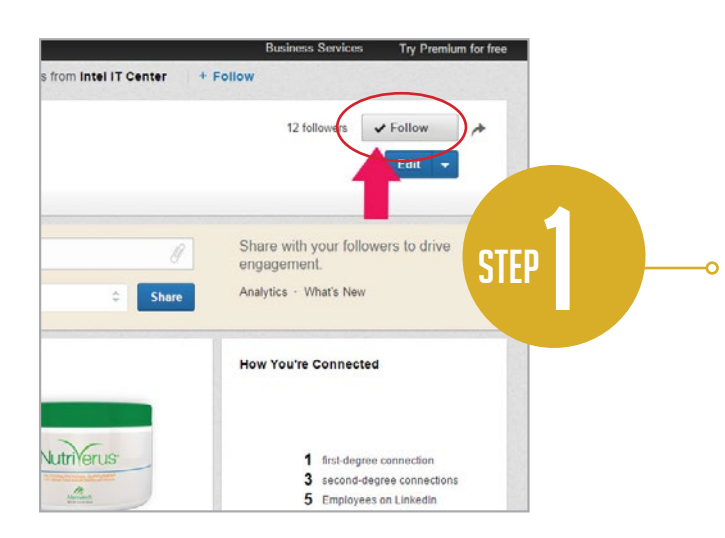

Once you log in to LinkedIN, visit Mannatech Australasia's LinkedIN page (www.linkedin. com/company/mannatech-australasia) and Click on the 'Follow' button.

You will find a list of updates. Select one that you would like to share with your friends and ' click 'Share'.

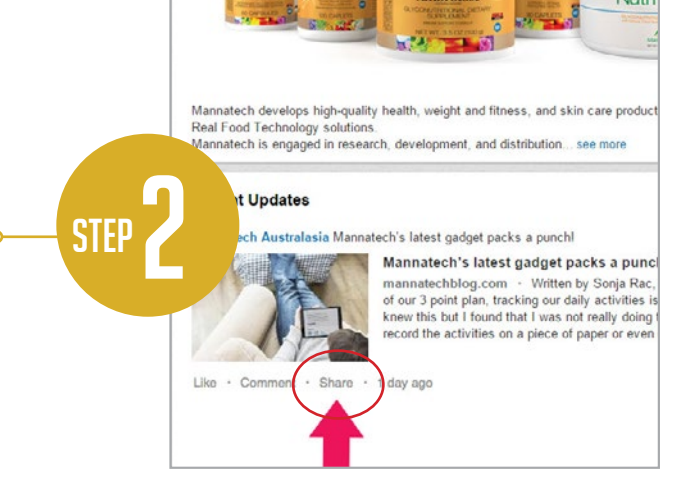

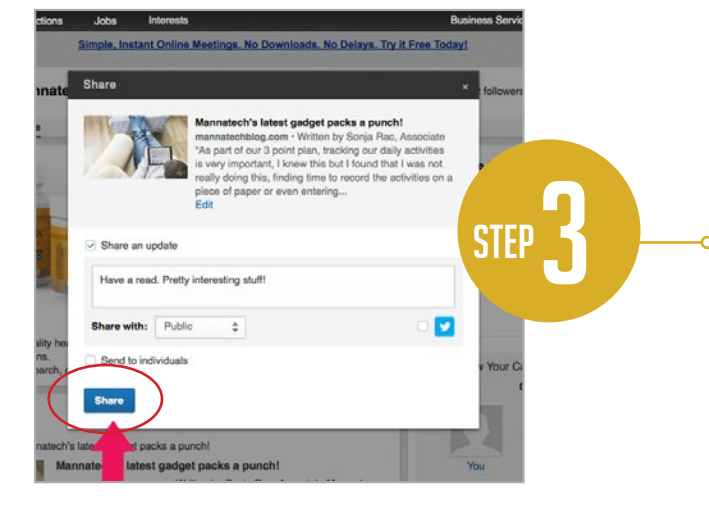

A window will appear. Insert a personalised message, select who you like to share the post with, and then click the 'Share' button to post the event on your personal wall on LinkedIn.

On the home page, you can use the 'Share an update' tab to share something on your wall. E.g. Insert a web link from Mannatech's Blog (http://www.mannatechblog.com/) . Then click 'Share'.

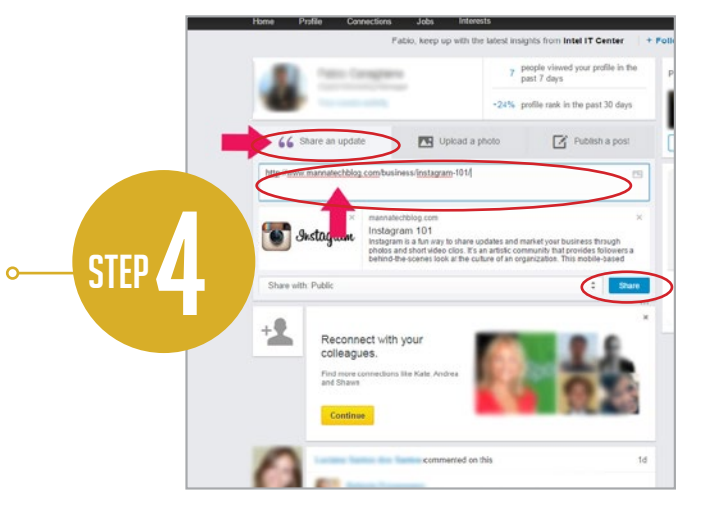